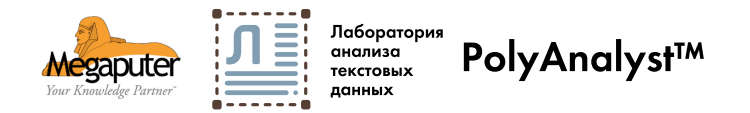

# PolyAnalyst: быстрый старт

5 этапов для создания вашей собственной лаборатории анализа текстовых данных

# Аппаратные требования для установки ПО

#### Клиентское приложение

Для установки клиентских приложений PolyAnalyst требуется 64-битная версия Windows 2008R2+SP1(6.1.7601)/ 7+SP2/8/2012(6.2.9200)/10

Для веб-отчетов PolyAnalyst требуются следующие веббраузеры, начиная с указанных версий: **Microsoft Edge** Google Chrome 59 **Mozilla Firefox 48** Safary 10

Cookies и JavaScript должны быть включены в вашем браузере.

Для работы с веб-отчетами вы можете использовать и другие браузеры, однако функциональность веб-отчетов может быть неполной.

Для работы клиентских приложения PolyAnalyst необходимо 3072 МБ оперативной памяти (2048 для 32-битной операционной системы) и 1GB свободного места на жёстком диске.

#### Серверное приложение

ВНИМАНИЕ! Для сервера PolyAnalyst 6.5 требуется 64-битная версия Microsoft Windows 2008R2+SP1(6.1.7601)/ 7+SP2/8/2012(6.2.9200)/10

Для веб-отчетов PolyAnalyst требуются следующие веббраузеры, начиная с указанных версий: Microsoft Edge Google Chrome 59 Mozilla Firefox 48 Safary 10

Cookies и JavaScript должны быть включены в вашем браузере.

Для работы с веб-отчетами вы можете использовать и другие браузеры, однако функциональность веб-отчетов может быть неполной.

Для работы 64-битного сервера PolyAnalyst 6.5 необходимо 4096 MB оперативной памяти и 4GB свободного места на жёстком диске.

После установки программы необходимо перезагрузить компьютер

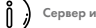

ские приложения можно уста

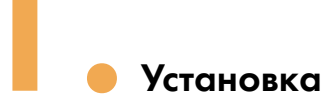

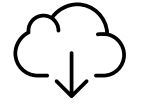

Загрузить содержимое архива по ссылке

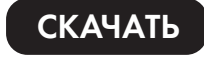

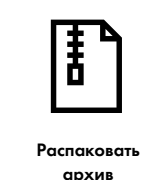

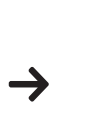

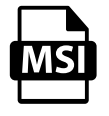

Запустить файл с расширением .msi

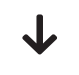

#### По умолчанию программа установится в папку

c:\megaputer intelligence\ polyanalyst server 64 bit

PolyAnalyst-install.zip

|                   |   | Имя                             | Дата изменения | Размер файла |
|-------------------|---|---------------------------------|----------------|--------------|
| $\mathbf{\nabla}$ | 0 | pa6-complete-64-2234-main-1.cab | 2019-09-20     | 1,21 ГБ      |
| $\square$         | Ō | pa6-complete-64-2234-main-2.cab | 2019-09-20     | 1,22 ГБ      |
| $\mathbf{\nabla}$ |   | pa6-complete-64-2234-main.msi   | 2019-09-20     | 4,26 MB      |

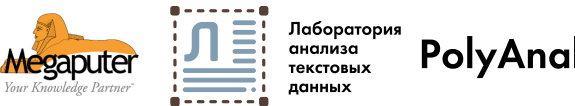

# **PolyAnalyst™**

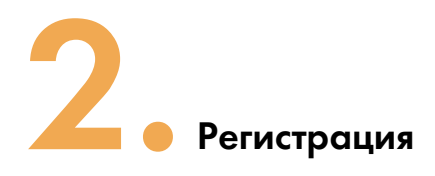

системы Windows

раскладке клавиатуры

Ŏ

(i)

Ĵ

Язык помощника меняется в зависимости от языка операционной

В помощнике необходимо вводить информацию на английской

Запуск

Запуск

клиентского приложения

сервера

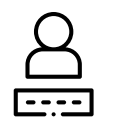

Запустить помощник регистрации "Register PolyAnalyst"

В меню "Пуск" найти папку "Megaputer Intelligence", далее "PolyAnalyst 6.5 Server 64-bit", следуя ответам на вопросы помощника отправьте запрос на регистрацию.

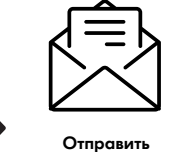

запрос на регистрацию

- ФИО (Имя) на кого будет зарегистрирован PolyAnalyst - Название ВУЗа - Расположение (Location) - в любом формате и виде - E-mail (адрес корпоративной почты, на который будет зарегистрирован PolyAnalyst)

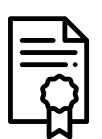

Получить подтверждение активации PolyAnalyst

Через некоторое время Вы получите письмо-ответ об активации PolyAnalyst и его можно будет запустить.

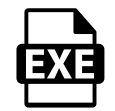

Для запуска сервера найдите в меню Пуск и выполните «Start PolyAnalyst Server in tray»

(i)

Открыть

в сетевом окружении

доступ к папке

c:\megaputer

«Start PolyAnalyst Server As Service». В этом случае нужно изменить режим запуска службы "PolyAnalyst 6.5 Server" на «Автоматический» для автоматического запуска сервера

Для запуска сервера в режиме службы Windows выполните

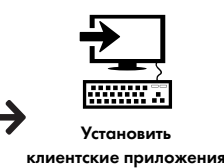

на другие компьютеры

приложение

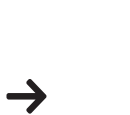

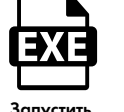

Запустить клиентское приложение

В меню Пуск выполните «PolyAnalyst Analytical Client»

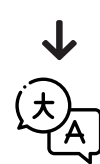

Для смены языка локализации (по умолчанию английский):

> Main menu -> Settings -> User options > Regional settings -> Language

intelligence\polyanalyst server 64bit\setup\clientinstall Перезапустить клиентское Если возникнут проблемы с подключением, откройте порты по умолчанию -5043, 5063 и 5080. Все порты можно потом настроить в клиентетраторе Работа в PolyAnalyst

Документация PolyAnalyst

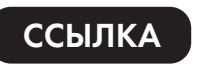

| D                                                                                           | $\nu_{\rm RMN} \sim$ |  | Изменено 🖂 | Кем изменено $\vee$ | Размер файла $\smallsetminus$ |                                            |
|---------------------------------------------------------------------------------------------|----------------------|--|------------|---------------------|-------------------------------|--------------------------------------------|
|                                                                                             | _readme.txt          |  | 05.12.2018 | Alexey Russkikh     | 544 байт                      | - описание файлов каталога                 |
|                                                                                             | PAHelp_rus.pdf       |  | 23.09.2018 | Alexey Russkikh     | 64,3 M5                       | - общий help по PolyAnalyst                |
| B                                                                                           | PDL_help_rus.pdf     |  | 05.03.2018 | Alexey Russkikh     | 2,75 M6                       | - хэлп по языку поисковой машины (PDL)     |
|                                                                                             | XPDL_manual_en.pdf   |  | 30.05.2018 | Alexey Russkikh     | 2,33 M5                       | - хэлп по языку извлечения патернов (XPDL) |
| В самой системе документация также вызывается из клиентских приложений по кнопке F1 или при |                      |  |            |                     |                               |                                            |

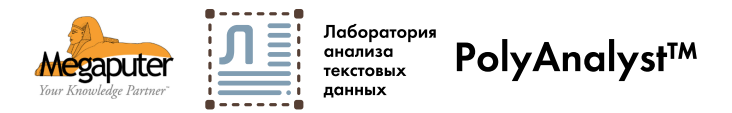

### Демо-проекты

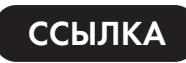

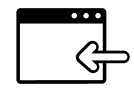

Чтобы импортировать проект нужно запустить клиентское приложение и в главном меню выбрать Главное меню -> Файл -> Управление проектами... Затем, в открывшемся менеджере проектов на тулбаре выбрать кнопку Импорт...

| Ви  | t <sub>MR</sub> $\smallsetminus$ | Изменено $\vee$ | Кем изменено $\vee$ | Размер файла ∨ |                                                            |
|-----|----------------------------------|-----------------|---------------------|----------------|------------------------------------------------------------|
| B . | readme.txt                       | 05.12.2018      | Alexey Russkikh     | 430 байт       | - описание файлов каталога                                 |
| D   | Demo_docs_01_b2187.pa6           | 05.12.2018      | Alexey Russkikh     | 286 MB         | - общий демо-проект по русскому языку                      |
| D   | Demo_rus.pa6                     | 28.11.2018      | Alexey Russkikh     | 1,14 ГБ        | - проект с демонстрацией работы разных модулей PolyAnalyst |
| D N | Node_presentation.pa6            | 27.11.2018      | Alexey Russkikh     | 87,2 MB        | - простой проект с демонстрацией работы с договорами       |

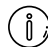

В аналитическом клиенте, когда вы вызываете пункт меню "Открыть проект" вы можете найти некоторые другие демонстрационные проекты, доступные для загрузки (потребуется Интернет соединение)

#### Дополнительная информация

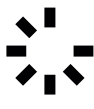

После первого запуска система загрузит и установит оставшиеся необходимые компоненты Это разовая процедура, но может занять несколько минут.

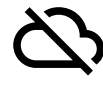

Сервер периодически проверяет лицензионную информацию через интернет и может перейти в режим ограниченного функционирования если в течение долгого времени (20-30 часов) этого доступа не было.

## Техническая поддержка

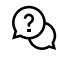

Если возникнут вопросы - обращайтесь, наши сотрудники помогут вам разобраться. 𝔅 tel: +7 (499) 753-01-29☑ support@megaputer.ru